Escola E. B. 2,3 Dr. João das Regras Geografia - 8º ano Guião de Exploração *"Reservas de gás natural no mundo"* 

| Aluno:     | Turma:º    |
|------------|------------|
| Avaliação: | PROFESSOR: |

Gas Giants

**1.** Acede ao sítio da **General Electrics** em <u>http://visualization.geblogs.com/visualization/gas/</u> ou faz o *download* da aplicação "**Natural gas is everywhere**" para o computador a partir desta ligação: <u>http://files.visualization.geblogs.com/visualization/files/2011/06/Natural\_Gas\_download.zip</u>

2. No primeiro painel da aplicação "Natural gas is everywhere", surgem três separadores intitulados "*Natural gas*", "*Gas giants*" e "*In comparison*".

Certifica-te de que o separador "Natural gas" está activo.

Cada quadrado representa os países com <u>maiores reservas de gás natural</u> em todo o mundo. Passa o cursor sobre os quadrados (ver Fig. 1) para identificar os países a que correspondem. A área do quadrado é proporcional às reservas.

a) Preenche o quadro com os nove países com maiores reservas de gás natural.

| Posição | País | Continente |
|---------|------|------------|
| 1°      |      |            |
| 2°      |      |            |
| 3°      |      |            |
| 4°      |      |            |
| 5°      |      |            |
| 6°      |      |            |
| 7°      |      |            |
| 8°      |      |            |
| 9°      |      |            |

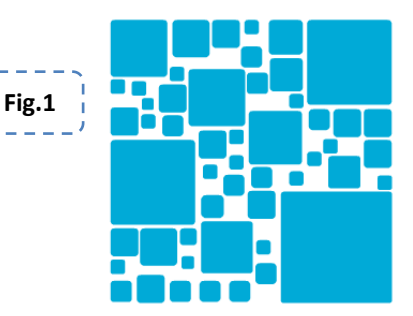

In Comparison

|                                     | ·           |            |               |
|-------------------------------------|-------------|------------|---------------|
| 3. Clica no separador "Gas giants". | Natural Gas | Gas Giants | In Comparison |
|                                     |             |            |               |

Aí estão representados três tipos de informação, consoante a escolha no painel da Fig. 2.

"Maiores reservas confirmadas"
"Maiores produtores anuais"
"Maiores consumidores"
bigge produ
bigge produ
bigge produ

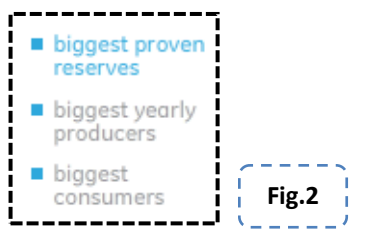

a) Preenche o quadro com as informações do painel "*Gas giants*". Para obter as informações necessárias às colunas do quadro, deves seleccionar as opções de acordo com a Fig. 2.

| Posição | Maiores reservas<br>confirmadas (%) | Maiores produtores anuais<br>(%) | Maiores consumidores<br>(%) |
|---------|-------------------------------------|----------------------------------|-----------------------------|
| 1°      |                                     |                                  |                             |
| 2°      |                                     |                                  |                             |
| 3°      |                                     |                                  |                             |
| 4°      |                                     |                                  |                             |
| 5°      |                                     |                                  |                             |
| 6°      |                                     |                                  |                             |
| 7°      |                                     |                                  |                             |

4. Clica no separador "*In comparison*". Este painel permite comparar as reservas de gás natural com outros combustíveis fósseis (petróleo e o carvão).

| Natural Gas | Gas Giants | In Comparison |
|-------------|------------|---------------|
| L           |            |               |

Sob a figura referente a cada um dos recursos (petróleo, gás natural e carvão) existe uma "régua interactiva", para simular o aumento ou a diminuição da produção de cada um dos minerais (ver Fig. 3).

| Nela podemos constatar o valor do crescimento médio  | anual da | TWEAK YEARLY PRODUCTION INCREASE |
|------------------------------------------------------|----------|----------------------------------|
| produçao (average increase) de cada recurso mineral. |          | -2% 0% 0%                        |
|                                                      | Fig.3    | average increase: 1%             |

a) Indica qual o recurso mineral cujas reservas estão a ser exploradas a um maior ritmo anual.

\_\_\_\_\_ (\_\_\_\_ % por ano)

**b**) Clica sobre o valor indicado na resposta anterior. Ao ritmo de produção anual actual, quantos anos de reservas desse recurso existirão.

\_\_\_\_\_ anos

c) Preenche o quadro com o número de anos de reservas disponíveis para cada um dos recursos, considerando os seguintes aumentos de produção:

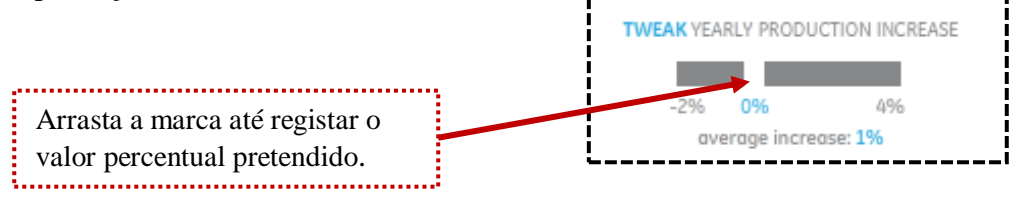

| Variação da | Número de anos de reservas |             |        |
|-------------|----------------------------|-------------|--------|
| produção    | Petróleo                   | Gás natural | Carvão |
| -2 %        |                            |             |        |
| -1 %        |                            |             |        |
| +3 %        |                            |             |        |
| + 4%        |                            |             |        |
| + 5%        |                            |             |        |

**d**) Elabora um comentário sobre as conclusões a que chegas sobre a relacção entre o aumento da produção e as reservas disponíveis.

O Professor.

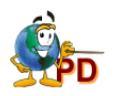